V. -K. KAAAA -K. -K. KAAAA -K -K KASAA -K -K KASAA

#### Ilisimatusarfik Grønlands Universitet University of Greenland

#### AJOURFØRT DEN 08.05.25

- 1. Opret dig som Acubiz-bruger i: klik her: <u>https://erp.ditmerflex.dk/dcr/Login?returnUrl=%2fdcr%2fHome%2fMineBlanketter</u>
  - Vælg: Ny blanket, vælg blanket nr. 8121, som udfyldes og sendes.
- 2. Du kan logge på Acubiz her, hvis du er oprettet som bruger: <u>https://nanoq.acubiz.com/</u>
- 3. Der er en mere udførlig vejledning til Acubiz rejseafregning her: <u>https://www.asa.gl/Page?PageId=1918156857&hl=da</u>

Acubiz rejseafregning kan også håndteres i app på din telefon og Ipad – se <u>www.asa.gl</u>

Læs både:

- mini HR-vejledning om Acubiz-bruger-oprettelse på ASA hjemmeside / E-blanket
- Dernæst ASA-vejledning om rejseafregning i Acubiz program før du går i gang

Grundlag: Ledelsen hos Selvstyrets Personalestyrelse har besluttet, at alle rejseafregninger pr. 18/8-23 udelukkende skal laves i Acubiz.

## Mini HR-vejledning til udfyldelse (til oprettelse en Acubiz-profil)

1. Ilisimatusarfik brugere (@uni.gl- brugere) skal oprette en Acubiz-profil ved at udfylde oprettelsesblanketten via dette link: <u>https://erp.ditmerflex.dk/dcr/Login?returnUrl=%2fdcr%2fHome%2fMineBlanketter</u>

| $\leftarrow$ C | https://erp.ditmerflex.dk/dcr/Login?returnUrl=%2fdcr%2fHome%2fMineBlanketter |                                                                 | b             |
|----------------|------------------------------------------------------------------------------|-----------------------------------------------------------------|---------------|
|                |                                                                              | NAALAKKERSUISUT<br>COVENMENT OF CREENLAND<br>Skift organisation | Q<br>@<br>0   |
|                |                                                                              | Log ind                                                         | <b>0</b><br>+ |
|                |                                                                              | Windows login                                                   |               |
|                |                                                                              | Mit 10 MitID/NemID login                                        |               |
|                |                                                                              | E-mail login                                                    |               |
|                |                                                                              |                                                                 |               |
|                | 🗙 XFlow                                                                      |                                                                 |               |
|                |                                                                              | © Visma                                                         | ŝ             |

• Anvend eksempelvis : Mit id login eller E-mail login

# Du kommer ind på følgende side:

| https://erp     | ditmerflex.dk/dcr/Home/MineBlanketter |      |           | Q                | A 🏠              | () (]          | Ē 🗞       |
|-----------------|---------------------------------------|------|-----------|------------------|------------------|----------------|-----------|
|                 | KERSUISUT<br>NT OF GREENLAND          |      | Opstart n | y 🗐 Mit overblik | <b>Q</b> Søgning | L Funktioner - | 😧 Hjælp - |
|                 |                                       |      |           |                  |                  |                |           |
| Skriv her for a | t søge på denne side                  |      |           |                  |                  |                | ٩         |
| Venter p        | å dig                                 |      |           |                  |                  |                |           |
| Dato            | ♥ Navn                                | Info | Info Info | Fra              | Parker           | et til Status  | Nummer    |

Du klikker på : <mark>Opstart ny</mark>

# Du kommer ind på følgende side:

| Reg                           | gnskabsudvikling                                                       |   | ~      |
|-------------------------------|------------------------------------------------------------------------|---|--------|
| $\stackrel{\star}{\sim}$      | 8111 GLN-liste                                                         | 0 |        |
| $\overrightarrow{\mathbf{x}}$ | 8121 Acubizbruger                                                      | 0 |        |
| $\mathbf{x}$                  | 8123a Nedlæggelse af brugerprofil i blanketportalen (xflow/ditmerflex) | 0 |        |
|                               | 8123b Brugerprofil i blanketportalen (xflow/ditmerflex)                | 0 |        |
| *                             | 8221 Ændring af webtasgodkendere                                       | 0 |        |
| $\frac{1}{2}$                 | 8222 Ændring af godkendt tidsregistrering webtas                       | 0 |        |
| ☆                             | 8231 Nyt kodeord til Ledelsesinfo                                      | 0 |        |
| ${\bigstar}$                  | 8234 Anmodning om tidsopgørelse                                        | 0 |        |
| ☆                             | 8235 Anmodning om webtasgodkenderliste                                 | 0 |        |
|                               |                                                                        |   | © Vism |

Du klikker på : <mark>8121 Acubizbruger</mark>

Du kommer ind på følgende side – Enhedens Leder

| 8121 Acubizbruger                                                                                                    | ID: 59594 |
|----------------------------------------------------------------------------------------------------|-----------|
| Oprettelse af bruger i Acubiz og som kreditor                                                                                                    |           |
| Vis blanketoverblik - Trin 1 af 7                                                                                                    | >         |
| Enbeden anmoder hermed om at nedenstående person oprettes i Selvstyrets rejse- og udlægsafregningssystem Acubiz samt som kreditor i Prisme.                                       |           |
| Jeg har læst og forstået dette. *                                                                                                    |           |
| Anmodningen skal godkendes af en leder på niveau med mindst en afdelingschef, en forstander eller dennes souschef.                                                                |           |
| En leder på niveau med mindst en afdelingschef (eller forstander/souschef) kan vælge at uddelegere rollen som godkender af disse anmodninger og meddeler dette via blanket 8123b. |           |
| Enhedens Leder * Gitte Adler Reimer - GITR                                                                                                    |           |
| Skriv en del af navnet eller emailadressen og vælg udfra de viste forslag 🕐 Hjælp                                                                                                 |           |
| E-mail adresse                                                                                                    |           |
| gitr@uni.gl                                                                                                    |           |
| Initialer                                                                                                    |           |
| GITR                                                                                                    |           |

OBS: Enhedens leder er: Gitte Adler Reimer

| Jdfylder                                                                                                    | Udfyldt den |
|----------------------------------------------------------------------------------------------------|-------------|
| Følgende har udfyldt blanketten og bekræftet at være autoriseret til at oprette blanketten på vegne af enheden. | 15-09-2023  |
| Jdfyldt af                                                                                                    |             |
| Charlotte Lund Malaaard Cl Malaaard                                                                             |             |

# Enhedens navn: skriv: KISA – KISA - Ilisimatusarfik

| Enheden                         |     |
|---------------------------------|-----|
| Enhedens navn *                 |     |
| KISA - KISA - Ilisimatusafik () | Х т |
| () Hjælp                        |     |

Acubiz-bruger: Her skal du oplyse om dig selv:

# Acubiz-bruger

Personoplysninger

## Fornavn \*

Charlotte Lund

Efternavn \*

Mølgaard

## E-mailadresse \*

chlm@uni.gl

#### Initialer \*

chlm

#### Bankkonto registreringsnummer (Max 4

karakter) 0 karakterer tilbage.

6471

Beskrivelse af tekstfelt 🧿 Hjælp

#### Bankkonto

0001063275

Beskrivelse af tekstfelt

# CPR-nummer \*

00000-0000

## Førstegodkender :

OBS: er du TAP-ansat vælger du : Direktørens navn (Christine Tønnesen)

OBS: er du VIP-ansat vælger du : institutleder

Andengodkender: kan enten være:

Charlotte Lund Mølgaard, <u>chlm@uni.gl</u> Svend Lynge Larsen, <u>svl@uni.gl</u> Bent Pedersen, <u>bped@uni.gl</u>

# Førstegodkender \*

| Christine Tønnesen - chrt@uni.gl                                                    | <b>x</b> = |
|-------------------------------------------------------------------------------------|------------|
| Godkendere skal allerede være oprettede i IRIS for at komme på denne liste. 🧿 Hjælp |            |

# Andengodkender \*

| Charlotte L. Mølgaard - chlm@uni.gl                                                 | <b>x</b> = |
|-------------------------------------------------------------------------------------|------------|
| Godkendere skal allerede være oprettede i IRIS for at komme på denne liste. 🧿 Hjælp |            |

## Standardkontering: skemaoversigt – find din boks og tallene for standardkontering

Standardkontering: du skal angive det institut eller den afdeling, der som udgangspunkt skal dække din rejseafregning. Du skal bruge de numre der her er markeret med rødt.

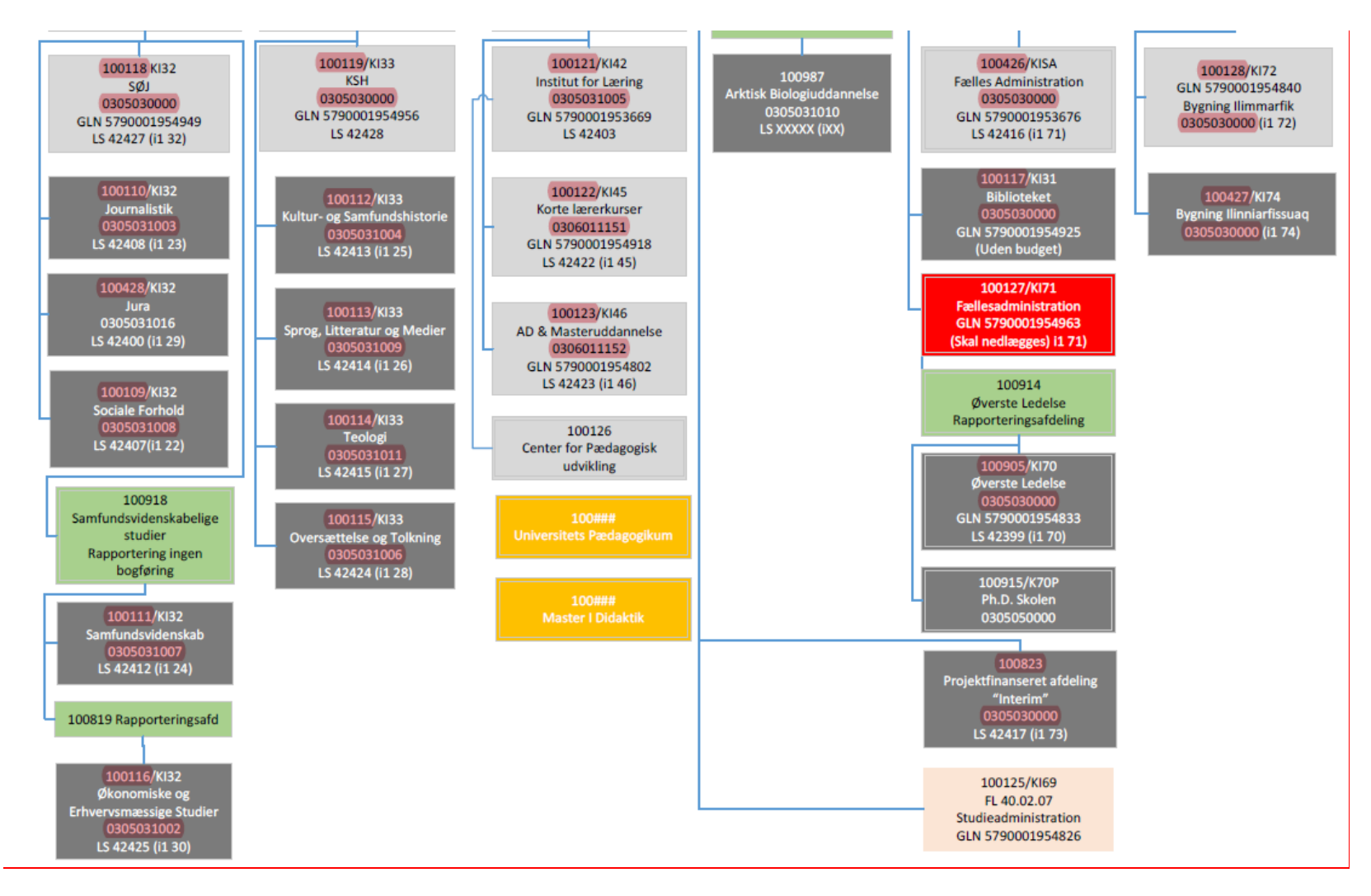

## Se først her:

Er det f.eks altid instituttet der skal dække din rejseafregning?

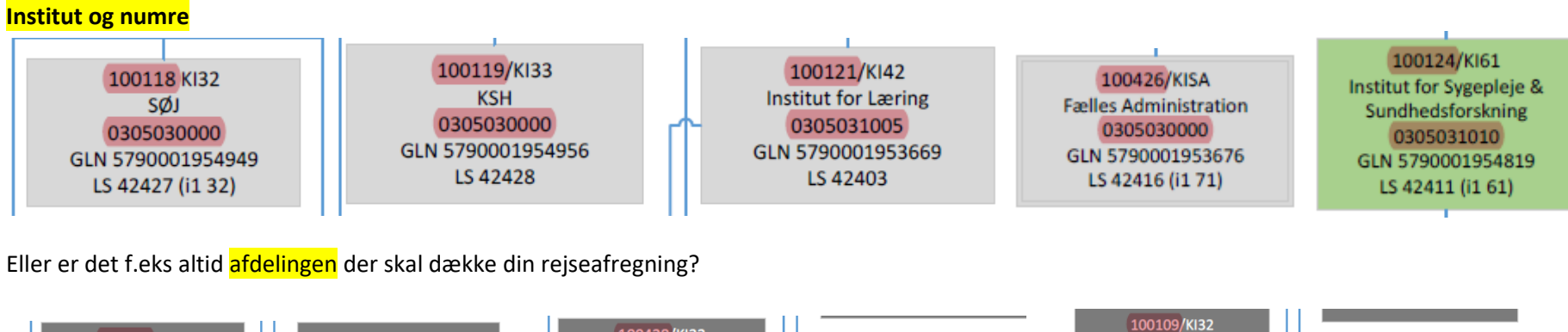

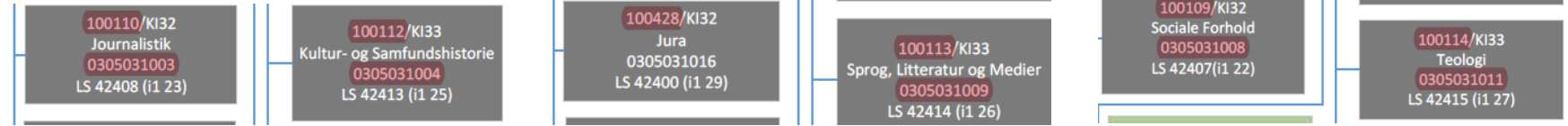

Eller er det f.eks altid et eksternt projekt der skal dække din rejseafregning?

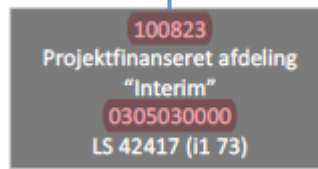

# Nu kan du udfylde efter skemaoversigt (find din boks og standardkontering)

Her er et **eksempel** : Efter **boksen** med <mark>fællesadministrationen</mark>

- Afdeling: 100426 er for fællesadministration
- Formålskonti : 0305030000
- Finanslovskonti: er altid 409213 for ilisimatusarfik
- Stedkonti: er altid 010460 for Nuuk

## Standardkontering

| Afdeling *                     |   | Finanslovskonti *        |            | Formålskonti *        |            |
|--------------------------------|---|--------------------------|------------|-----------------------|------------|
| 100426 - Fælles Administration | • | 409213 - Ilisimatusarfik | <b>x</b> • | 0305030000 - Bachelor | <b>x</b> • |
|                                |   |                          |            |                       |            |
| Aktivitetskonti                |   | Stedkonti *              |            |                       |            |

## Her er andet eksempel efter boksen for projekt :

- Afdeling: 100823 for projektfinansieret afdeling
- Finanslovskonto: fast nummer 409213 for Ilisimatusarfik
- **Stedkonti**: fast nummer 010460 for Nuuk
- Formålskonti: tast 0305030000

## Standardkontering

# Afdeling \* Finanslovskonti \* Formålskonti \* 100426 - Fælles Administration 409213 - Ilisimatusarfik × • 0305030000 - Bachelor × • Aktivitetskonti Stedkonti \* 010460 - Nuuk × • Formålskonti \*

Når du har udfyld felter markeret med rød stjerne \* kan du taste : send blanket.